## Instructions to assist a Restricted Insurance Agent (RIA) to renew their licence

Log into the online portal at https://lms.icm.mb.ca/lcmPortal/ with your User ID and Password

| Existing Users Log In<br>User ID<br>I<br>Password<br>Password<br>Log In<br>Forgot your User ID?<br>Forgot your password?                                          | OR                               | Register as new applicant |  |
|----------------------------------------------------------------------------------------------------|----------------------------------|---------------------------|--|
| Note: The ICM Portal supports the following br<br>Google Chrome<br>Internet Explorer 9.0+<br>Mozilla Firefox<br>All PDF files require the latest version of Adobe | owsers:<br>• Acrobat Reader to / | download.                 |  |

## Verify your Email Address and click Save

| ICM<br>INSURANCE COUNCIL<br>OF MANITOBA | NSING PORTAL                          |                                     |  |
|-----------------------------------------|---------------------------------------|-------------------------------------|--|
| Update Profil                           | e                                     |                                     |  |
| Please ensure the follow                | ving email address is correct.        | Click save to proceed.              |  |
| Note the importance of this em          | ail address - all correspondence from | the ICM will be sent to this email. |  |
| *Email                                  |                                       |                                     |  |
| Lindit                                  | jonsnow@icm.mb.ca                     | ×                                   |  |
|                                         | Save                                  |                                     |  |
|                                         | in the second second                  |                                     |  |
|                                         |                                       |                                     |  |

## IMPORTANT INFORMATION PRIOR TO BEGINNING THE RENEWAL OF YOUR LICENCE

Please review the

<u>Restricted Insurance Agents – Incidental Sale of Insurance Information</u> before proceeding with your RIA licence renewal.

Additional renewal information can also be found by using the <u>Licence</u> <u>Renewal</u> link, which can provide you with answers to commonly asked questions.

Due to the volume of enquiries during renewal, phone calls or emails from licensees with questions that are answered within the User Guides or FAQ's will not be returned.

#### Click under "Licences" and select "Online Renewal"

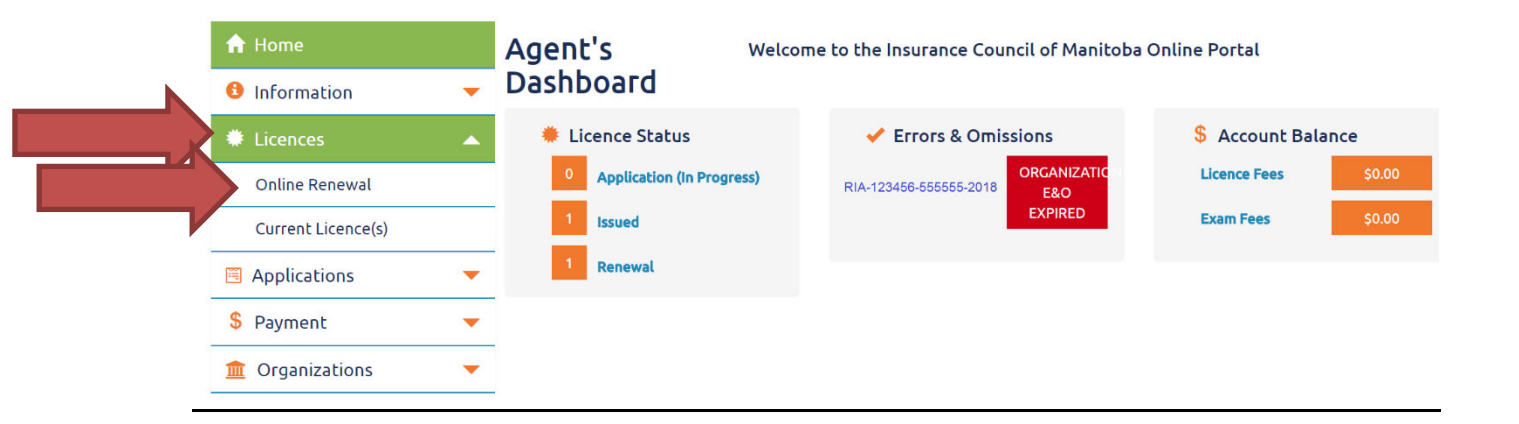

## Click "START/CONTINUE RENEWAL" to proceed:

#### **Online Renewal**

Online Licence Renewal opens May 1 to all licensees, and closes May 31 for agents and June 30 for adjusters.

We encourage you to review the Licence Renewal page of the ICM website before contacting the ICM with questions. The ICM has developed User Guides to assist with the completion of all items involved in the licence renewal process, and we recommend that you review these along with the Frequently Asked Questions (FAQs) first. Due to the volume of enquiries during renewal, phone calls or emails from licensees with questions that are answered within the User Guides or FAQ's will not be returned.

| Select 'Start Renewal' to start your | online renewal.            |                      |             |                  |                           |          |
|--------------------------------------|----------------------------|----------------------|-------------|------------------|---------------------------|----------|
| Licence(s) to renew                  |                            |                      |             |                  |                           |          |
| Class                                | Number                     | Agency               | Sponsor     | Licence Entity   | Licence Classes           | Fee      |
| RESTRICTED INSURANCE AGENT           | RIA-55555555-99999999-2019 | RIA TEST AGENCY INC. | ABC Insurer | Funeral Director | Funeral Expense Insurance | \$150.00 |
| Previous Refewal                     | Reports                    |                      |             |                  |                           |          |
| Start Renewal                        |                            |                      |             |                  |                           |          |

#### Step 1: Read through the Welcome page and click "Continue" to proceed

|   | Step 1 St                               | ep 2 Step 3                        | Step 4                    | Step 5                    | Step 6                 | Step 7                    | Finish                    |                         |                     |                       |           |                        |           |             |                         |                        |                       |           |                       |                       |                  |          |           |          |            |           |             |           |              |
|---|-----------------------------------------|------------------------------------|---------------------------|---------------------------|------------------------|---------------------------|---------------------------|-------------------------|---------------------|-----------------------|-----------|------------------------|-----------|-------------|-------------------------|------------------------|-----------------------|-----------|-----------------------|-----------------------|------------------|----------|-----------|----------|------------|-----------|-------------|-----------|--------------|
| 8 | Welco                                   | me to t                            | he IC                     | МОг                       | line                   | Licen                     | ce Re                     | enew                    | wal I               | Рог                   | rtal      | l                      |           |             |                         |                        |                       |           |                       |                       |                  |          |           |          |            |           |             |           |              |
|   | Importa                                 | nt inform                          | nation p                  | prior to                  | <u>proc</u>            | <u>eeding</u>             | 1:                        |                         |                     |                       |           |                        |           |             |                         |                        |                       |           |                       |                       |                  |          |           |          |            |           |             |           |              |
|   |                                         |                                    |                           |                           |                        |                           |                           |                         |                     |                       |           |                        |           |             |                         |                        |                       |           |                       |                       |                  |          |           |          |            |           |             |           |              |
|   | • Chan                                  | ges and/or Am                      | endments t                | o your cur                | rent licenc            | e must be                 | completed                 | by the IC               | CM befo             | fore proc             | oceeding  | ng with t              | h the rer | enewal. If  | If you are              | e making               | g change              | es to you | Ir licence            | e(s), you             | annot p          | roceed   | vith this | renew    | al. (Cont  | act licen | sing at co  | ontactus  | @icm.mb.ca   |
|   | <ul> <li>Your</li> </ul>                | renewal sessio                     | in will timed             | out after 20              | 0 minutes              | ofinactivit               | y. If this oc             | curs, you               | u will be           | e requir              | ired to n | re-attes               | est to al | all inform  | mation at               | each st                | ep befor              | re you c  | an conti              | nue with              | the ren          | wal.     |           |          |            |           |             |           |              |
|   | <ul> <li>You v</li> <li>Exem</li> </ul> | vill be required<br>ption: provide | to enter in<br>d to membe | formation<br>ers of the C | from your<br>anada Dej | current va<br>posit Insur | lid Profess<br>ance Corpo | ional Liat<br>ration ar | bility In<br>nd mem | Insurance<br>mbers of | of credit | ors & On<br>lit unions | Omission  | ons) Polic  | icy. You w<br>d under 7 | vill be as<br>The Crea | sked for<br>dit Unior | the nam   | ne of the<br>aisses P | Insurer,<br>opulaires | policy n<br>Act. | umber, c | ertificat | e numb   | ber (if ap | plicable) | ), effectiv | e date a  | nd expiry da |
|   | <ul> <li>Pleas<br/>accept</li> </ul>    | e ensure you h<br>ots VISA or MA   | ave a valid<br>STERCARD.  | credit card               | or have al             | lready pre-               | paid your li              | cence fe                | tes. If fu          | full credi            | dit has b | been apj               | applied,  | i, you will | ill not be a            | asked fo               | or additio            | onal paj  | ment. If              | 'you are              | going to         | be mak   | ng a cre  | dit card | d payme    | nt online | , please r  | note that | t ICM only   |
|   | Continue                                |                                    |                           |                           |                        |                           |                           |                         |                     |                       |           |                        |           |             |                         |                        |                       |           |                       |                       |                  |          |           |          |            |           |             |           |              |

#### Read through the Steps and click "Continue" to proceed

 Step 1
 Step 2
 Step 3
 Step 4
 Step 5
 Step 6
 Step 7
 Finish

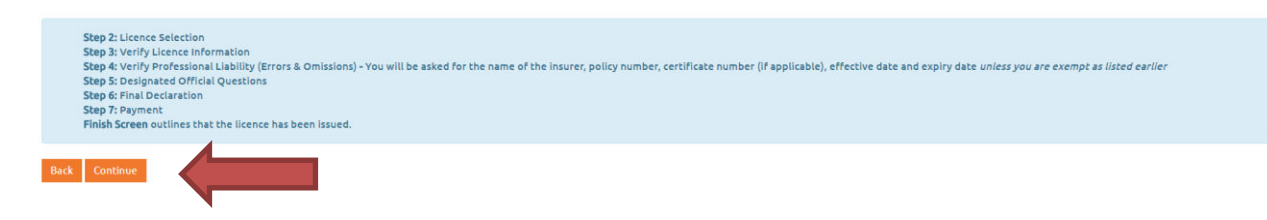

#### Read through the Declaration, check each line off, and click "Continue" to proceed

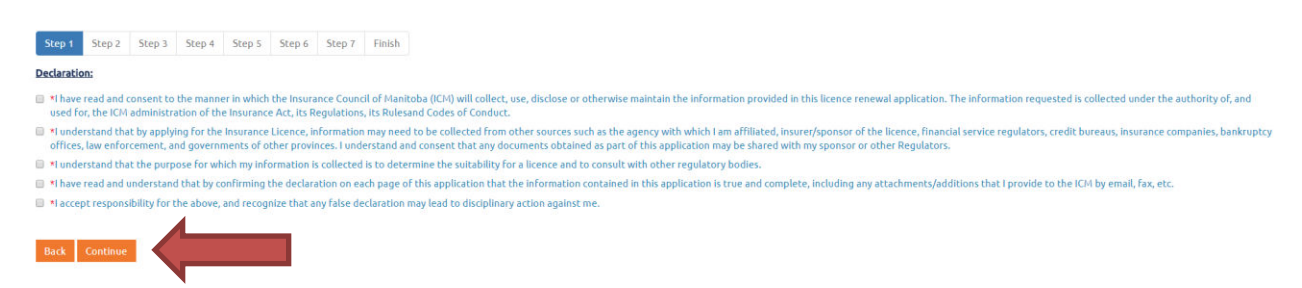

**Step 2:** Review the licence information on the page for **all** licenses that you are wishing to renew (many RIA licence holders will only have 1 licence, but some will have multiple licenses).

- 1. Select the licence(s) that you are wishing to renew as demonstrated in the sample picture below.
- 2. Ensure all information is correct. If not, contact the ICM to advise of the correction **before** proceeding.
- 3. Once complete, check-off the applicable declaration and click "*Continue*" to proceed.

NOTE: if you try to proceed by advising the ICM that "the information listed on one or more licence that I intend to renew is incorrect", your renewal will be stopped until you provide the information as outlined in #2 above to the ICM.

| Destanded     |                |                           |                   |              |                |         |                           |
|---------------|----------------|---------------------------|-------------------|--------------|----------------|---------|---------------------------|
| Official Name |                |                           |                   |              |                |         |                           |
| Job Title     | President      |                           | Contact<br>Number | 222-222-2222 |                | Email   | jonsnow@gameofthrones.com |
| Number        |                | Agency                    | Sponsor           |              | Licence Entity | Licence | Classes                   |
| - PIA 123     | 456-55555-2018 | ABC Insurance Agency Inc. | ABC Insuran       | ce Company   | Travel Agency  | Persona | al Travel Insurance       |

\*\*If you have more than one licence to renew, and you choose to not renew all of them, you will receive the below confirmation screen.

#### Step 2: Renewal Licence Selection

| You will be renewing:                                                                                                    |                                                              |                                 |                                                                                                    |
|----------------------------------------------------------------------------------------------------|--------------------------------------------------------------|---------------------------------|----------------------------------------------------------------------------------------------------|
| Licence Insurance Class                                                                                                    | Licence Number                                               | Licence Entity                  | Licence Classes                                                                                         |
| RESTRICTED INSURANCE AGENT                                                                                                    | RIA-55555-7777777-2020                                       | Automobile/Equipment Dealership | Guaranteed Asset Protection (GAP)                                                                       |
| and <b>not</b> renewing:                                                                                                    |                                                              |                                 |                                                                                                    |
| Licence Insurance Class                                                                                                    | Licence Number                                               | Licence Entity                  | Licence Classes                                                                                         |
| RESTRICTED INSURANCE AGENT                                                                                                    | RIA-555555-91919191919-2020                                  | Automobile/Equipment Dealership | Creditor's Disability Insurance<br>Creditor's Life Insurance<br>Creditor's Loss of Employment Insurance |
| If this is correct choose Continue. Note: you may return before<br>If you would like to return to the licence selection page select i | the end of the renewal period to renew your other l<br>tack. | icence(s).                      |                                                                                                    |
| Back Continue                                                                                                    |                                                              |                                 |                                                                                                    |

#### **Step 3:** Verify the licence information.

If you need to **EDIT** the information (such as the number of RIA employees offering insurance products, number of employees of other entities offering insurance products, or the business address) click "Edit".

Check off the declaration and click "Continue".

| Step 1 Step 2 Step 3: Ver                                                    | tep 3     Step 4     Step 5     Step 6       ify Licence Inform | Step 7 Finish           |                                              |                           |                           |                    |                                  |      |
|------------------------------------------------------------------------------|-----------------------------------------------------------------|-------------------------|----------------------------------------------|---------------------------|---------------------------|--------------------|----------------------------------|------|
| Verify Employees of (                                                        | Other Entities contracted to market in                          | surance products on beh | alf of the RIA licence holder to customers o | f the RIA licence holder. |                           |                    |                                  |      |
| Number                                                                       | Address                                                         | Agency                  | Sponsor                                      | Licence Entity            | Licence Classes           | # of RIA Employees | # of Employees of Other Entities |      |
| RIA-55555-555555-2017                                                        | Game of Thrones Place                                           | RIA Test Agency Inc.    | RIA Test Insurer Inc.                        | Sales Finance Company(*)  | Creditor's Life Insurance | 144                |                                  | Edit |
| Declaration           * By Checking this box           Back         Continue | x I acknowledge that the above inform                           | ation is correct.       |                                              |                           |                           |                    |                                  | Î    |

#### Answer the extra-provincial question. Check off the declaration and click "*Continue*".

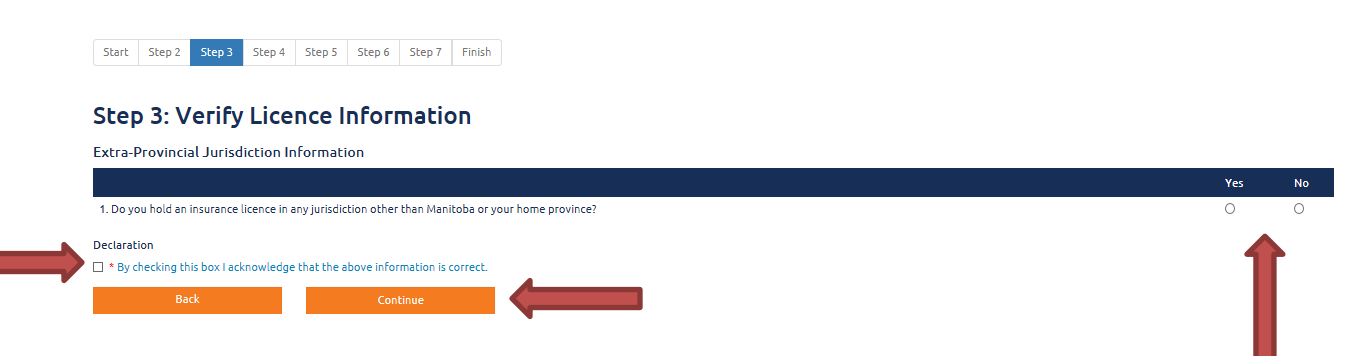

Step 4: Verify your Professional Liability (Errors & Omissions) Insurance:

- 1. Read and answer the yes/no maintenance question;
- 2. Add/Enter your Errors & Omissions policy information by clicking "Add";
- 3. Read and check off the declaration; and
- 4. Click Continue to proceed.

Step 4: Verify Professional Liability (Errors & Omissions) Insurance

| <ul> <li>The organization will con</li> </ul>                                                                                                    | tinuously maintain professional liabil                                                                                                    | ity insurance in accordance with The Insurance A                                                                                                    | ict and the Insurance Agents and Adjusters Regulation                                                                                                    | on 389/87. 🔍 Yes 🔍 No                                                                                |                                           |
|----------------------------------------------------------------------------------------------------|----------------------------------------------------------------------------------------------------|----------------------------------------------------------------------------------------------------|----------------------------------------------------------------------------------------------------|----------------------------------------------------------------------------------------------------|-------------------------------------------|
| Enter Information regar<br>Reminder:<br>In order to maintain you<br>Once your renewal                                                                  | ding your current professional liabilit<br>r licence(s) you are required to enter<br>lis complete, follow the informati                                                                                                    | y insurance below.<br>your updated E&O insurance renewal informatio<br>on in the "User Guide" to assist you with this pro                                                                                                    | in in the ICM online portal. This information must be<br>cess.                                                                                                    | entered <u>before</u> the expiry date of your existing poli                                          | icy/certificate.                          |
| 🔺 Sales Finar                                                                                                    | ce Company(*)                                                                                                    | Add                                                                                                    |                                                                                                    |                                                                                                    |                                           |
| Provider                                                                                                    | Policy #                                                                                                    | ¢ Certificate #                                                                                                    | Effective Date                                                                                                    | Expiry Date                                                                                          | ¢ ¢                                       |
|                                                                                                    |                                                                                                    |                                                                                                    | No data available in table                                                                                                    |                                                                                                    |                                           |
| Declaration     I confirm that all i     I confirm that I h     including consect     I agree to continu     I confirm that I w     I further agree to | nformation entered above is correct.<br>ve <u>continually</u> maintained a liability ins<br>tive dates between the expiry and effr<br>ally maintain proof of this liability insu<br>I not carry on the activities of an agen<br>notify the insurance Council of Manito | wrance policy or policy certificate meeting all req<br>ettive dates of any policy / policy certificate or po<br>rance coverage for the full duration of the licence<br>twhile not insured by a policy or policy certificate<br>ba in writing without delay if the liability insurance | uirements as outlined in <u>Regulation 389/87</u> . ("Conti<br>Uicis / policy certificates.)<br>c(s) for which this application applies. NOTE: A valid lis<br>of liability instance.<br>e lapses, or is cancelled. | nually maintained" means that a policy or policy certif<br>cence is conditional on this requirement. | ficate was in force during the past licen |

## Step 5: Answer yes/no to the questions and click "Continue" to proceed

#### Step 5: Questions - Designated Official

| All questions below must be answered truthfully and honestly.<br>Disciplinary action could result from an inaccurate answer. Read these questions carefully before providing your answer.                                                                                                    |     |    |
|----------------------------------------------------------------------------------------------------|-----|----|
| utomobile/Equipment Dealership                                                                                                    |     |    |
|                                                                                                    | Yes | No |
| 1. Since the entity last applied for a Licence or a Renewal to ICH, has the entity, held out to the public in any other name than licenced by the Insurance Council of Manitoba?                                                                                                    | 0   | 0  |
| 2. Since the entity last applied for a Licence or Renewal to ICM, has the entity had any insurance or other licence(s) suspended, cancelled or revoked?                                                                                                    |     | 0  |
| 3. Since the entity last applied for a Licence or Renewal to ICM, has the entity received a disciplinary decision, consensual agreement, administrative penalty, or any other form of disciplinary action by any regulatory or licensing authority (other than the ICM) with regard to<br>insurance related legal actions in Canada, including insurance on credit cards? | 0   | 0  |
| 4. Since the entity last applied for a Licence or a Renewal to ICM, has the entity, been refused registration or licensing to deal with the public, or been convicted of an offence under The Insurance Act or other enactment in any jurisdiction with regard to insurance related legal ections in Canada, including insurance on credit cards?                         | 0   | 0  |
| 5. Since the entity last applied for a Licence or a Renewal to ICM, has the entity, had any change to the type/class of insurance product sold?                                                                                                    | 0   | 0  |
| Book Continue                                                                                                    |     |    |

## **Step 6:** Read through the final declaration(s), check it/them off and click "*Continue*" to proceed.

| RESTRICTED IN                                                      | SURANCE AGENT - RIA-60000-90000000-                                                                                                    | 2017                                                                                                    |                                                                                                    |                                                                                                    |
|--------------------------------------------------------------------|----------------------------------------------------------------------------------------------------|----------------------------------------------------------------------------------------------------|----------------------------------------------------------------------------------------------------|----------------------------------------------------------------------------------------------------|
| Sponsor                                                            | ABC Insurance Company                                                                                                    | RIA Business<br>Name                                                                                        | DEF Sales Finance Agency Ltd.                                                                                                    | Total Number of Employees Selling 2<br>the product(s) <b>9</b>                                                                                                    |
| License Entity                                                     | Sales Finance Company(*)                                                                                                    | License                                                                                                    | Travel Interruption and Property Loss Insurance                                                                                                   |                                                                                                    |
| * I declare that<br>information co                                 | the foregoing information is true and I accept th<br>ntained in this application could result in discipli<br>SURANCE AGENT - RIA-50000-90000000-                                                                                                    | ne responsibility for these answers<br>nary action. I agree tonotify Counci<br>2017                         | and undertakings. I understand that a false declaration o<br>Il within 15 days of any material changes to the informati                           | n the application or failure to advise the Council of material change<br>on contained in this application.                                                            |
| * I declare that<br>information co      RESTRICTED IN      Support | the foregoing information is true and I accept th<br>ntained in this application could result in discipli<br>SURANCE ACENT - RIA-60000-90000000-<br>ABC Insurance Company                                                                                                    | he responsibility for these answers<br>nary action. I agree tonotify Counci<br>2017<br>DIA Busingers        | and undertakings. I understand that a false declaration o<br>II within 15 days of any material changes to the informati<br>DEF Travel Agency Ltd. | n the application or failure to advise the Council of material change<br>on contained in this application.                                                            |
| * I declare that<br>information co      RESTRICTED IN      Sponsor | the foregoing information is true and I accept the true and I accept the true and I acce | he responsibility for these answers<br>nary action. I agree tonotify Counci<br>2017<br>RIA Business<br>Name | and undertakings. I understand that a faise declaration o<br>II within 15 days of any material changes to the informati<br>DEF Travel Agency Ltd. | n the application or failure to advise the Council of material change<br>on contained in this application.<br>Total Number of Employees Selling 2<br>the product(s) @ |

# **Step 7:** Provide payment via VISA, MASTERCARD or AMEX, or if you have a prepayment on account, the system will advise you that you have a credit. Click "*Continue*" to proceed.

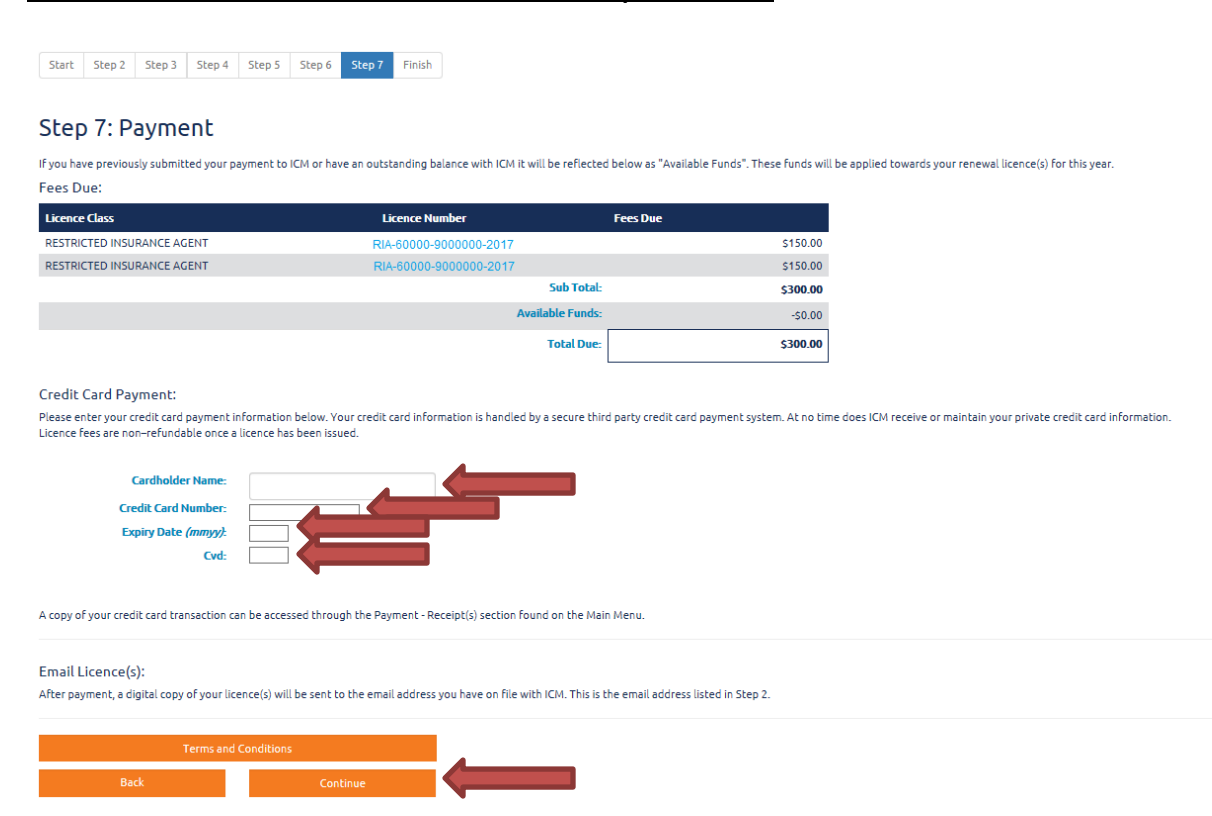

## You will receive a "Finish" screen once your renewal was successful.

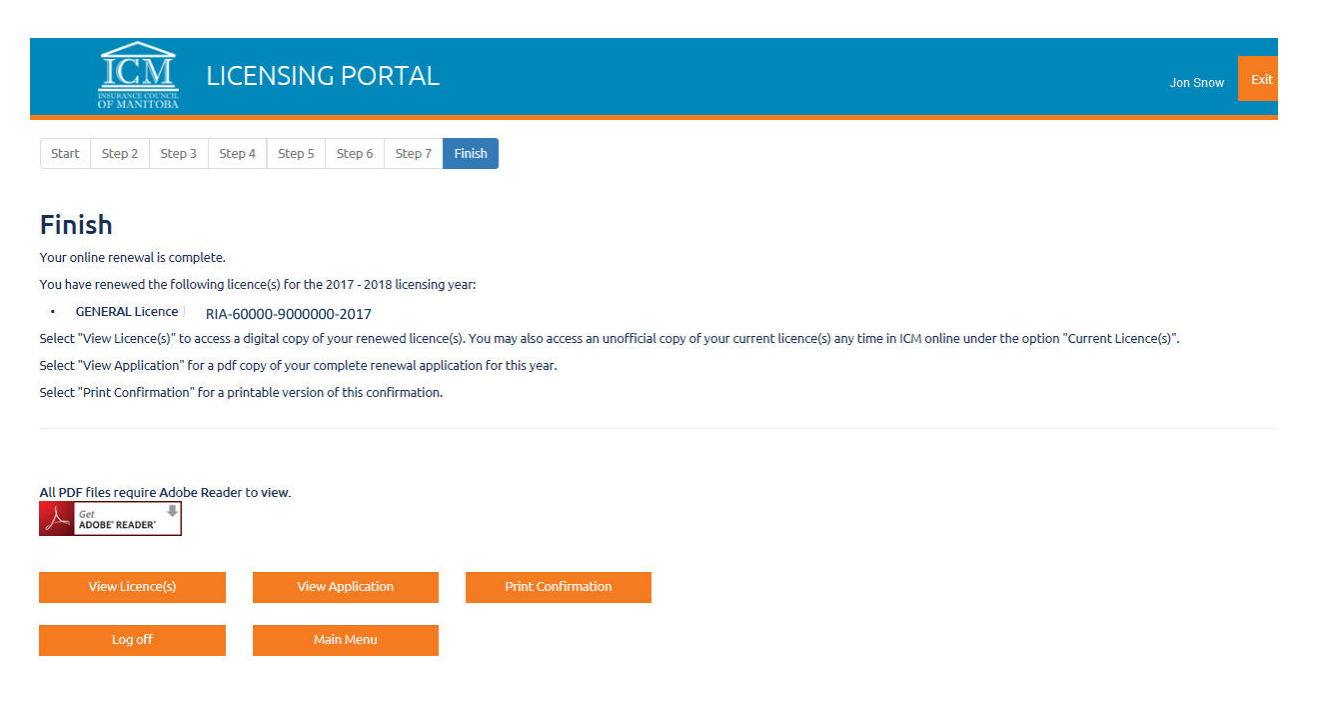